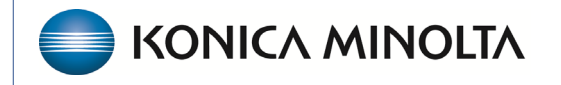

HEALTHCARE IT

## **Exa® PACS/RIS**

# **Feature Summary**

Add Key Images to Report Templates

©2025 Konica Minolta Healthcare Americas, Inc.

You can mark images as *key images* that are crucial for diagnosis, surgical planning, or follow-up evaluations. Key images can be quickly opened within a patient's study to save time when reviewing cases. Key images can also be added as thumbnails on reports.

## ADD KEY IMAGES TO A REPORT TEMPLATE

- 1. Go to **SETUP**  $\rightarrow$  **SCHEDULING & CODES**  $\rightarrow$  **REPORT TEMPLATE**, and then double-click the
  - report template to edit (or select the pencil button).

| =   |            |           |                 |                       |                        |                      |                    | ወ                   |
|-----|------------|-----------|-----------------|-----------------------|------------------------|----------------------|--------------------|---------------------|
|     | <b>K</b> : | NDC CODES | SCHEDULE FILTER | STUDY STATUS          | TRANSCRIPTION TEMPLATE | REPORT TEMPLATE      | FUNCTIONAL STATUS  | COGNITIVE S 🕻       |
|     |            |           |                 |                       |                        |                      | ADD                | RELOAD              |
|     | TEMPLA     | ATE NAME  |                 | SUMMARY               |                        | FACILITY 🚖           | MARKE              | г                   |
|     |            |           |                 |                       |                        | GARNER               | × × All            | ~                   |
| 0.5 | 🗒 KMHA -   | Garner    |                 | Sample imaging all mo | dalities               | Garner,Jacksonville, | New Jersey Northea | st Region,Southeast |

- 2. Select the **REPORT SIGNATURE** sub-tab.
- 3. Select the **REPORTING** sub-tab.
- 4. Insert the **DICOM** → **Key Image** merge field.

|                                   |                                      |                          |                  |                            |                          |                                                                                                    |                                        |                         | REPORT TEMPLATE | FUNCTIONAL STA    |
|-----------------------------------|--------------------------------------|--------------------------|------------------|----------------------------|--------------------------|----------------------------------------------------------------------------------------------------|----------------------------------------|-------------------------|-----------------|-------------------|
|                                   |                                      |                          |                  |                            |                          |                                                                                                    |                                        |                         | SAVE (          | SAVE & CLOSE BACK |
|                                   |                                      |                          | Summary          | Sample imagin              | ng all modalities        |                                                                                                    |                                        |                         |                 |                   |
|                                   |                                      |                          |                  |                            |                          |                                                                                                    |                                        |                         |                 |                   |
|                                   |                                      |                          |                  |                            |                          |                                                                                                    |                                        |                         |                 |                   |
|                                   | 2                                    |                          |                  |                            |                          |                                                                                                    |                                        |                         |                 |                   |
|                                   |                                      |                          |                  |                            |                          |                                                                                                    |                                        |                         |                 |                   |
| PAGE HEADER/FOOTER                | REPORT SIGNATURE                     |                          |                  |                            |                          |                                                                                                    |                                        |                         |                 |                   |
| FILE HOME INSERT PAGE L           | AYOUT REPORTING VIEW                 | PROOFING PERMI           | SSIONS           |                            |                          |                                                                                                    |                                        | Show Ribbon             |                 |                   |
| Insert Insert Special Field De    | Insert Edit Merge                    | Show Field Show          | Preview Finish & |                            |                          |                                                                                                    |                                        |                         | Save Key Image  | es Settin Clear   |
| Merge Field  Field  Field  Fields | Merge Block + Blocks<br>Merge Blocks | Codes Field Text<br>View | Merge<br>Finish  |                            |                          |                                                                                                    |                                        |                         |                 |                   |
|                                   |                                      | р.<br>                   | MERGEFIELD on    | nider preApprovedSignature | BlockText )              | Land and the second second second second second second second second second second second second second second | ···· / ···· ·· · · · · · · · · · · · · |                         |                 | ^                 |
|                                   |                                      |                          |                  |                            |                          |                                                                                                    |                                        |                         |                 |                   |
|                                   | PA                                   | GE HEADER/               | FOOTER RE        | PORT SIGNATUR              | RE                       |                                                                                                    |                                        |                         |                 |                   |
|                                   |                                      |                          |                  |                            |                          |                                                                                                    |                                        |                         |                 |                   |
|                                   | [] Exam                              | , detaile                |                  | DRTING                     | VIEW PRO                 | DFING PERMIS                                                                                                   | SIONS                                  |                         |                 |                   |
|                                   |                                      | _details                 |                  | ] [(                       |                          | ( <mark>«»</mark>                                                                                              | 👰 📄                                    |                         |                 |                   |
|                                   | Provi                                | der                      |                  | t Edit                     | Merge Show I<br>ocks Cod | Field Show<br>es Field Text                                                                                    | Preview Finish &<br>Merge              |                         |                 |                   |
|                                   | Gene                                 | eral                     |                  | rge Blocks                 |                          | View                                                                                                    | Finish                                 |                         |                 |                   |
|                                   | L Rafie                              | nt                       |                  |                            |                          | 11.                                                                                                    | <b>.</b> .<br>                         | I <sup>1</sup>          |                 |                   |
|                                   |                                      |                          |                  |                            |                          |                                                                                                    | MEF<br>{ ME                            | RGEFIELD provider preA  |                 |                   |
|                                   | Pract                                | ice                      |                  |                            |                          |                                                                                                    | App                                    | roved Signature: { MERC |                 |                   |
|                                   | . 🔲 ысс                              | M                        |                  |                            |                          |                                                                                                    |                                        |                         |                 |                   |
|                                   |                                      | 2000                     |                  |                            |                          |                                                                                                    | "dic                                   | om Keylmages»           |                 |                   |
|                                   | 4                                    | unco                     |                  |                            |                          |                                                                                                    | *806                                   | anning magaze           |                 |                   |
|                                   | Exan                                 | n_details                |                  | >                          |                          |                                                                                                    |                                        |                         |                 |                   |
|                                   | Provi                                | der                      |                  | >                          |                          |                                                                                                    |                                        |                         |                 |                   |
|                                   | 10-                                  | ural.                    |                  |                            |                          |                                                                                                    |                                        |                         |                 |                   |
|                                   | Gene                                 | nai                      |                  | ŕ                          |                          |                                                                                                    |                                        |                         |                 |                   |
|                                   | Patie                                | nt                       |                  | ,                          |                          |                                                                                                    |                                        |                         |                 |                   |
|                                   | ے ا                                  | ice                      | 4                | >                          |                          |                                                                                                    |                                        |                         |                 |                   |
|                                   |                                      | 10.4                     |                  | Keylmage                   | *                        |                                                                                                    |                                        |                         |                 |                   |
|                                   | -                                    | 111                      |                  | 3                          |                          |                                                                                                    |                                        |                         |                 |                   |
|                                   |                                      |                          |                  |                            |                          |                                                                                                    |                                        |                         |                 |                   |

## Key images settings

You can configure how key images appear in the report by clicking the Key Images Settings button.

|                         | Show Ribbon | Save | Key Images Settin | Clear |
|-------------------------|-------------|------|-------------------|-------|
| Key Images Settings     |             | ×    |                   |       |
| 0                       |             | 1    |                   |       |
|                         |             | 11   |                   |       |
| Width 254 Max cize: 254 |             | 12   |                   |       |
| Save                    |             | 8    |                   |       |
|                         | Close       | 1    |                   |       |
|                         | Close       | - 22 |                   |       |
|                         |             |      |                   |       |

#### Save the report template

There are two SAVE buttons to save modifications to the report template.

- 1. Select **Save** in the word processing tools.
- 2. Select **SAVE** or **SAVE & CLOSE** in the report template section.

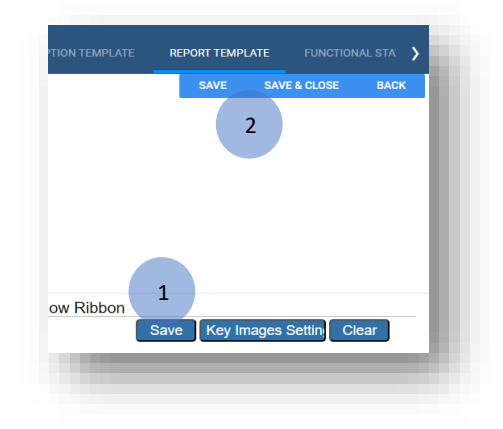

#### **Delete a merge field**

To delete a merge field from a report template:

- 1. Select the merge field in the word processing tool.
- 2. Select **Delete Field** in the **REPORTING** sub-tab.

| 1 [ 1       | [(2)] [(2)]       |                                                                                                    |                  |                                 |
|-------------|-------------------|----------------------------------------------------------------------------------------------------|------------------|---------------------------------|
| ield Delete | Insert Edit Merge | Show Field Show                                                                                                    | Preview Finish & |                                 |
|             | Merge Blocks      | View                                                                                                    | Finish           |                                 |
| ж. ї — н    | · · 4 · ·         | 1997 - F. 1997 - P. 1997 - P. 1997 - | a Para a         | ۰ <b>ـ</b> ۰۰۰ ا <sup>2</sup> ۰ |
|             | "dico             | mKovlm                                                                                                    | 2006             | <ol> <li>-(3*)</li> </ol>       |